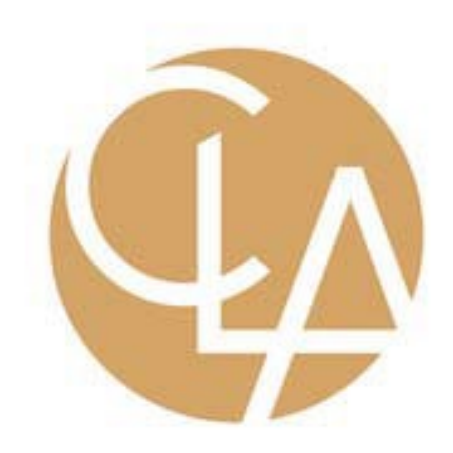

Instruction Guide to Online Recurring Payments

1. Go to the website

Type claconnect.com/billingservices in the URL Bar See example of webpage below

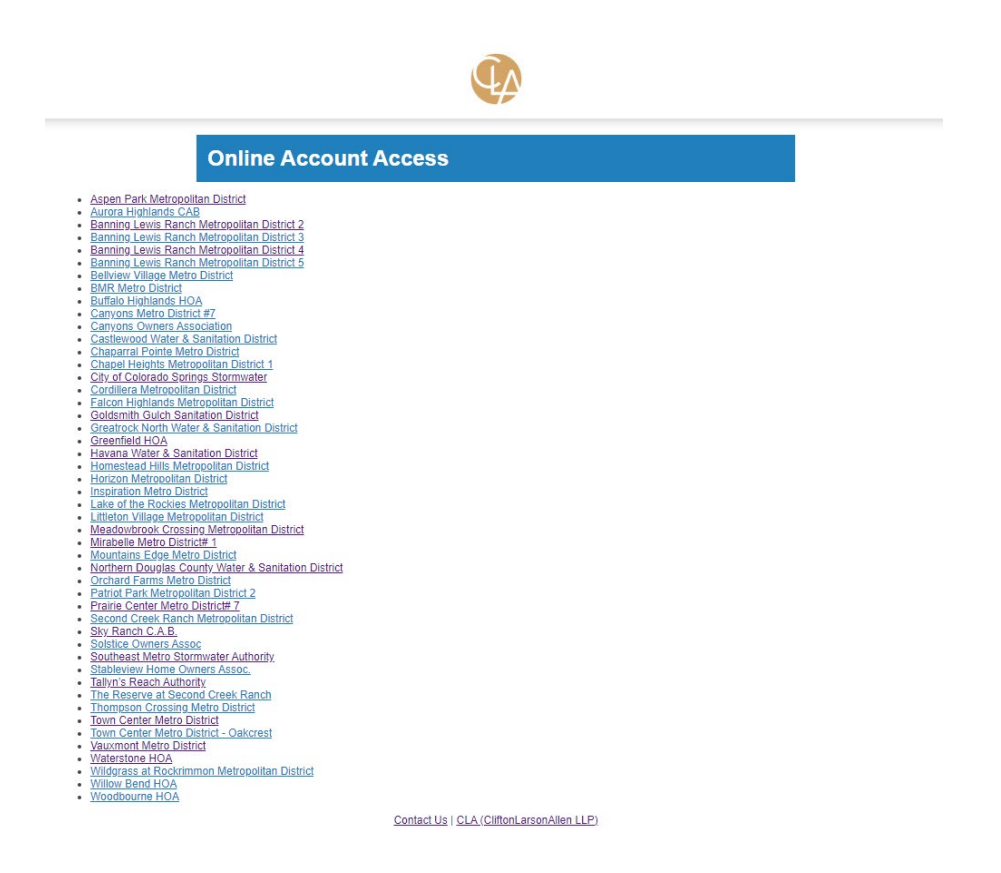

2. Click on the applicable HOA/District

3. After clicking on the HOA/District, enter your credentials. See Example Form Below

| If you ha          | ve never logged in befor                 | e, the fol | lowing examples provide guidance:       |  |  |
|--------------------|------------------------------------------|------------|-----------------------------------------|--|--|
| Account Name       | Mailing Address                          | Account    | Log in with                             |  |  |
| oe Smith           | 6789 Plaza Drive<br>Centennial, CO 80111 | 12345      | Account Number - 12345, Password - 6789 |  |  |
| Smith Services Inc | PO Box 11021<br>Centennial, CO 80111     | 98765      | Account Number - 98765, Password - PO   |  |  |
|                    | Account Number:                          |            |                                         |  |  |
|                    | Password:                                |            |                                         |  |  |
|                    |                                          | Login      |                                         |  |  |
|                    |                                          | Login      |                                         |  |  |
|                    | Lost                                     | Your Pas   | sword?                                  |  |  |

 Enter your Account number found on your billing statement or coupon booklet. The default password will be your house number in your billing address as mentioned in the form. See above EXAMPLE: 1234 Street St Centennial, CO 80111. Your password will be 1234.

Of course, once logged in, you can reset this password at anytime

5. Once logged in, see pane on left side and click Online Payment

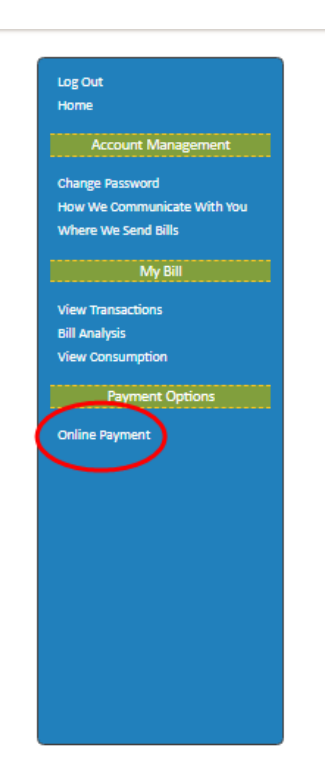

 Scroll all the way down and enter the current amount due on your account and click "Continue to Point and Pay" <u>Amount cannot</u> <u>equal \$0.00</u>

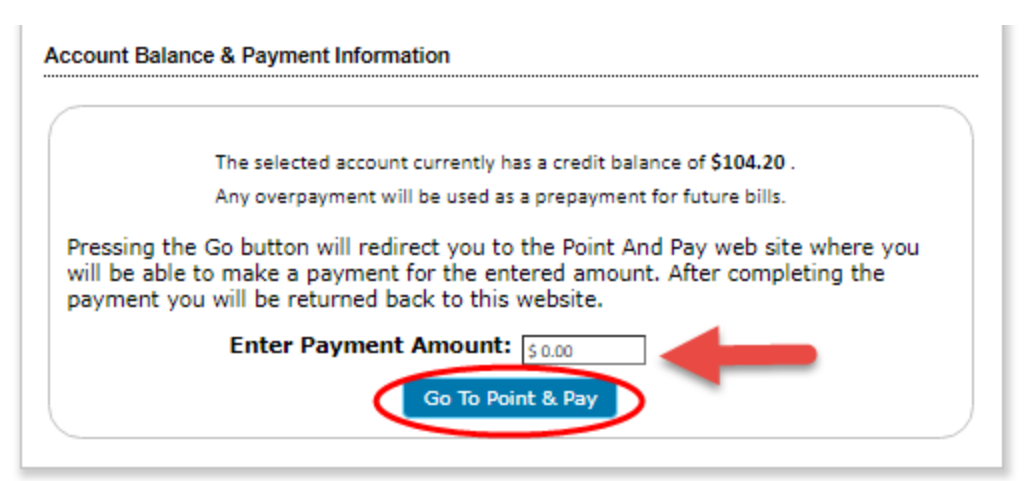

7. You now have the option of Debit/Credit Card or Electronic check. In some cases, this will be displayed at the top of the page. In other cases, this option will be below card information See below:

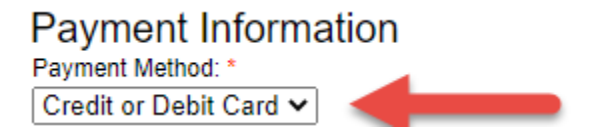

Click on Drop down arrow and select E-Check if that is your desired payment method

| Fayment Method.                                                    |                        |           |      |           |
|--------------------------------------------------------------------|------------------------|-----------|------|-----------|
| Electronic Check 🗸                                                 |                        |           |      |           |
| Routing Number: *                                                  | Postation              |           |      | 1006      |
|                                                                    |                        |           | ~    | 1930      |
| Account Number: *                                                  |                        |           |      | DATE      |
|                                                                    | PAY TO THE<br>ORDER OF |           |      | \$        |
| Re-enter Account Number*                                           |                        |           |      | DOLLARS & |
|                                                                    |                        |           |      |           |
| Account Type:*                                                     |                        |           |      |           |
|                                                                    | FOR                    | 00000000  | 1000 |           |
| Routing Number. This is a 9                                        | 10000019Pit            | DUUUUUS24 | 7000 |           |
| the bottom of the check to the                                     | T,                     | T and     |      |           |
| left. This number is always 9<br>digits. Please ignore the special | Routing                | Account   |      |           |
| character at the beginning and                                     | Number                 | Number    |      |           |
| end of the number, and be sure<br>to enter any leading zeros       |                        |           |      |           |

Enter all applicable information

8. After entering all information required, check the box "Store this device for future payments\*"

This will enroll your account in autopay and all future payments will be deducted automatically

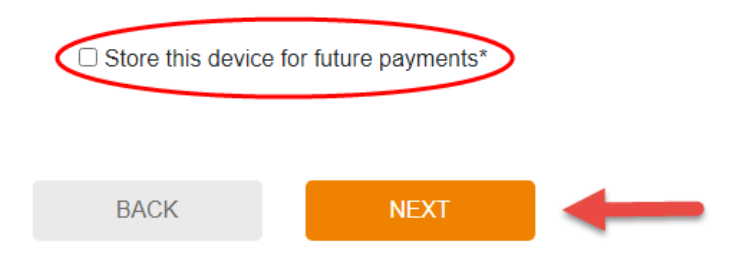

9. From here you will receive a confirmation number and will be prompted with hitting 'Submit' At anytime if a payment is submitted twice or by mistake, please contact Point and Pay Customer Service at 888-891-6064 for the best results

Thank You!